## Instructions

- 1. Log into <u>www.25Live.collegenet.com/wvu</u> using your MyID username and password.
- 2. Click on Location Tab on top.

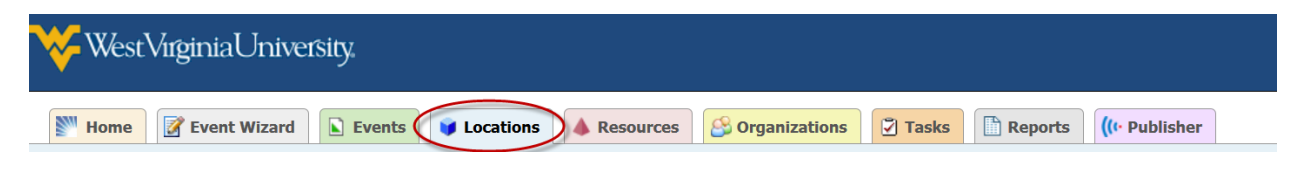

3. In "Search For Locations" tab, type in a part of or the full name of the room you need to check in the box appears and hit "Go".

| ₩estVirginiaUniversity,                                                     | Welcome, Ansari, Azadeh • Preferences • Sign Out • Today is Thu Dec 18 2014 | 🕜 Help |
|-----------------------------------------------------------------------------|-----------------------------------------------------------------------------|--------|
| 🕅 Home 📝 Event Wizard 🕒 Events 💗 Locations 🔺 Resources 😂 Organizations      | Tasks C Reports ((+ Publisher                                               |        |
| Search For Locations Pre-Defined Location Searches Advanced Location Search |                                                                             |        |
| Search For Locations                                                        | X GO More Search Options                                                    | Ø      |

4. Make sure you are in the "List" tab. Click on the blue hyperlink room name under name in the shown table.

| A https://25liv  | ve.collegenet.com/w | vu/#space_search[1]  |                                                                                                    | V C ] Q. Search                                                                                                    |                                   | ★ 自   | <b>↓</b> ♠ |
|------------------|---------------------|----------------------|----------------------------------------------------------------------------------------------------|----------------------------------------------------------------------------------------------------|-----------------------------------|-------|------------|
| <b>V</b> est V   | /irginiaUn          | iversity,            |                                                                                                    | Welcome, <b>Ansari, Azadeh •</b> Preferences • Sign Out • Today                                                                                                    | is <b>Thu Dec 18</b>              | 2014  | 🕜 Help     |
| Home             | 📝 Event Wiza        | rd 🖹 Events          | V Locations                                                                                                    | urces 😂 Organizations 😨 Tasks 🖺 Reports ((1 Publisher                                                                                                    |                                   |       |            |
| Search For L     | earch F             | or Locat             | i Searches   Advanced Loc<br>ions<br>Search by                                                                                  | y Keyword: wood 105 X GO More Search Options                                                                                                    |                                   |       | Ø          |
| F                | Name 🔻              | Formal Name          | Categories                                                                                                    | Choose Visible Columns 💌 (((+ Send to Publisher 🕞                                                                                                    | Save Search                       | Refre | sh 🕜       |
| ☑ ☆ (            | WDB-D<br>105        | Woodburn Hall<br>105 | 25Live Events - FPS,<br>Campus - Downtown,<br>Control - Academic<br>Scheduling, General<br>Purpose Classroom, S25<br>Assignable | AV - DVD, AV - Document Camera, AV - Internet: Ethernet (Instructor), AV - Microphone,<br>Gooseneck (Podium), AV - Projector, AV - Sound System, Bulletin Board, Chailk Board, Classroom -<br>General Purpose, Classroom Technology - Diesign Standard, Computer Instructor Station PC, Cace<br>Standard, Department Tech Level One, Department Tech Level Two, Dimmable Lighting, Downtown<br>Campus, General Purpose Classroom, Hidden Course, Input Panel, Map Clips, Movable Seating, Off<br>Grid, One Day Course, Phone, Podium - Standing, Podium - Tabletop, Screen, Seating Tablet Am | Tablet Arm<br>Chairs<br>(Movable) | 35    | Jucity     |
|                  |                     |                      |                                                                                                    | chails, Table - Instructor, Windows, iDesign Standard Classicon                                                                                                    |                                   |       |            |
| Information is a | current as of       |                      |                                                                                                    | Chains, rable - Inscructor, Windows, iDesign Standard Classroom 1 Matching Lo                                                                                                    | cations                           |       |            |

5. Make sure you are in the "Availability (Weekly)" tab. Change date to what you need from the date picker option.

| Search For Locations | Pre-Defined Loca              | tion Searches | Advanced Lo    | ation Search | WDB-    | D 105          |           |            |              |                  |               |               |              |              |                  |        |
|----------------------|-------------------------------|---------------|----------------|--------------|---------|----------------|-----------|------------|--------------|------------------|---------------|---------------|--------------|--------------|------------------|--------|
| WDB-D                | WDB-D 105 (Woodburn Hall 105) |               |                |              |         |                |           |            |              |                  |               |               |              |              |                  |        |
|                      | 100 (110                      | ouburn        | 1011 100)      | _            | _ \     | _              |           | _          |              |                  |               | _             |              |              |                  |        |
|                      |                               |               |                | Details      | s 📔 i   |                | Availa    | bility (Da | ily) (Avai   | lability (Wee    | ekly) G       | lendar        |              |              |                  |        |
|                      |                               |               | Star           | ting Week: ◀ | Sun Jar | n 11 201       | 5 - Sat : | Jan 17 2   | 015 🕨 Weeka  | lays: All Days 💌 | Number of     | Weeks: 2      | 🎯 Actions 🔻  | Refresh      | What is this vie | w? 🕜 🔀 |
|                      | Sund                          | ау            | Mone           | lay          | × ×     | Januar         | γ 201     | 5 >>       | Wedn         | esday            | Thu           | rsday         | Frie         | day          | Satur            | day    |
|                      | 1/11                          | 1/18          | 1/12           | 1/19         | 28      | M 1<br>29 30   | 31 1      | 2 3        | 1/14         | 1/21             | 1/15          | 1/22          | 1/16         | 1/23         | 1/17             | 1/24   |
| 7:00 AM              |                               |               |                |              | 4       | 5 6            | 78        | 9 10       |              |                  |               |               |              |              |                  |        |
| 8:00 AM              |                               |               |                |              | 18      | 12 13<br>19 20 | 21 22     | 23 24      |              |                  | SPAN 340 001  | SPAN 340 001  |              |              |                  |        |
| 9:00 AM              |                               |               | FRCH 302 001   |              | 25      | 26 27          | 28 29     | 30 31      | RCH 302 001  | FRCH 302 001     |               |               | FRCH 302 001 | FRCH 302 001 |                  |        |
| 10:00 AM             |                               |               | FRCH 304 001   |              |         | 2 3            | 4 5       | 6 /        | RCH 304 001  | FRCH 304 001     | LDR 201 S03 1 | LDR 201 S03 1 | FRCH 304 001 | FRCH 304 001 |                  |        |
| 11:00 AM             |                               |               | FRCH 204 004   |              | COMM    | 300 001        | COMM      | 300 001    | FRCH 204 004 | FRCH 204 004     | COMM 300 001  | COMM 300 001  | FRCH 204 004 | FRCH 204 004 |                  |        |
| 12:00 PM             |                               |               | SPAN 102 013   |              |         |                |           |            | SPAN 102 013 | SPAN 102 013     |               |               | SPAN 102 013 | SPAN 102 013 |                  |        |
| 1:00 PM              |                               |               | RUSS 332 001   |              | HIST 2  | 93G 001        | HIST 2    |            | RUSS 332 001 | RUSS 332 001     | HIST 293G 001 | HIST 293G 001 | RUSS 332 001 | RUSS 332 001 |                  |        |
| 2:00 PM              |                               |               | RUSS 102 002   |              | ENGL 1  | 102 059        | ENGL 1    | 02 059     | RUSS 102 002 | RUSS 102 002     | ENGL 102 059  | ENGL 102 059  | RUSS 102 002 | RUSS 102 002 |                  |        |
| 3:00 PM              |                               |               | HIST 787 001 1 |              |         |                |           |            | HIST 787 001 | HIST 787 001 1   |               |               |              |              |                  |        |
| 4:00 PM              |                               |               |                |              | CLAS 1  | 102 001        | CLAS 1    | 102 001    |              |                  | CLAS 102 001  | CLAS 102 001  |              |              |                  |        |
| 5:00 PM              |                               |               | WGST 493V 00   |              |         |                |           |            |              |                  | HONR 298T HO  | HONR 298T HO  |              |              |                  |        |
| 6:00 PM              |                               |               |                |              |         |                |           |            |              |                  |               |               |              |              |                  |        |
| 7:00 PM              |                               |               |                |              |         |                |           |            |              |                  |               |               |              |              |                  |        |
| 8:00 PM              |                               |               |                |              |         |                |           |            |              |                  |               |               |              |              |                  |        |
| 9:00 PM              |                               |               |                |              |         |                |           |            |              |                  |               |               |              |              |                  |        |
| 10:00 PM             |                               |               |                |              |         |                |           |            |              |                  |               |               |              |              |                  |        |
| 11:00 PM             |                               |               |                |              |         |                |           |            |              |                  |               |               |              |              |                  |        |

6. If you do not need to look at the weekend, exclude Saturday and Sunday from "Weekdays" option and hit "Done".

| Search For Locations | Pre-Defined Locatio | on Searches | Advanced Lo    | cation Search | WDB-D 105      |                  |                  |                                             |              |                 |              |              |                  |        |
|----------------------|---------------------|-------------|----------------|---------------|----------------|------------------|------------------|---------------------------------------------|--------------|-----------------|--------------|--------------|------------------|--------|
| WDB-D                | 105 (Wood           | dhurn l     | Hall 105       |               |                |                  |                  |                                             |              |                 |              |              |                  |        |
|                      |                     | abanni      | iun rooj       | _             |                |                  |                  |                                             |              | _               |              |              |                  |        |
|                      |                     |             |                | Details       | List           | Availability (Da | ily) <b>Avai</b> | lability (Wee                               | ekly) 🔤 🖸    | alendar         |              |              |                  |        |
|                      |                     |             | Sta            | rting Week: ◀ | Sun Jan 11 201 | 5 - Sat Jan 17 2 | 015 Week         | lays: All Days 💽                            | Number of    | Weeks: 2        | 🎯 Actions 🔻  | Refresh      | What is this vie | w? 🕜 🔀 |
|                      | Sunday              |             | Monday         |               | Tuesday        |                  | Wedn Sunday      |                                             | Ť.           | Tursday         |              | lay          | Saturday         |        |
|                      | 1/11                | 1/18        | 1/12           | 1/19          | 1/13           | 1/20             | 1/14             | <ul> <li>Monday</li> <li>Tuesday</li> </ul> | 1            | 1/22            | 1/16         | 1/23         | 1/17             | 1/24   |
| 7:00 AM              |                     |             |                |               |                |                  |                  | Wednesday                                   | K            |                 |              |              |                  |        |
| 8:00 AM              |                     |             |                |               | SPAN 340 001   | SPAN 340 001     |                  | Friday                                      | 40 00        | SPAN 340 001    |              |              |                  |        |
| 9:00 AM              |                     |             | FRCH 302 001   |               | LDR 201 503 1  | LDR 201 503 1    | FRCH 302 001     | Saturday                                    | 11 503       | 1 LDR 201 503 1 | FRCH 302 001 | FRCH 302 001 |                  |        |
| 11:00 AM             |                     |             | FRCH 304 001   |               | 2011201 000 1  |                  | FRCH 304 001     | Done                                        |              |                 | FRCH 304 001 | FRCH 304 001 |                  |        |
| 12:00 PM             |                     |             | FRCH 204 004   |               | COMM 300 001   | COMM 300 001     | FRCH 204 004     | FRCH 204 004                                | COMM 300 00  | 1 COMM 300 001  | FRCH 204 004 | FRCH 204 004 |                  |        |
| 1:00 PM              |                     |             | SPAN 102 013   |               | HIST 293G 001  | HIST 293G 001    | SPAN 102 013     | SPAN 102 013                                | HIST 293G 00 | 1 HIST 293G 001 | SPAN 102 013 | SPAN 102 013 |                  |        |
| 2:00 PM              |                     |             | RUSS 332 001   |               |                |                  | RUSS 332 001     | RUSS 332 001                                |              |                 | RUSS 332 001 | RUSS 332 001 |                  |        |
| 3:00 PM              |                     |             | RUSS 102 002   |               | ENGL 102 059   | ENGL 102 059     | RUSS 102 002     | RUSS 102 002                                | ENGL 102 05  | ENGL 102 059    | RUSS 102 002 | RUSS 102 002 |                  |        |
| 4:00 PM              |                     |             | HIST 787 001 1 |               | CLAS 102 001   | CLAS 102 001     | HIST 787 001 1   | HIST 787 001 1                              | CLAS 102 00  | CLAS 102 001    |              |              |                  |        |
| 5:00 PM              |                     | 1           | WGST 493V 00   |               |                |                  |                  |                                             | HOND DOOT H  |                 |              |              |                  |        |
| 6:00 PM              |                     |             |                |               |                |                  |                  |                                             | NUNK 2961 N  | U HUNK 2961 HU  |              |              |                  |        |
| 7:00 PM              |                     |             |                |               |                |                  |                  |                                             |              |                 |              |              |                  |        |
| 8:00 PM              |                     |             |                |               |                |                  |                  |                                             |              |                 |              |              |                  |        |
| 9:00 PM              |                     |             |                |               |                |                  |                  |                                             |              |                 |              |              |                  |        |
| 10:00 PM             |                     |             |                |               |                |                  |                  |                                             |              |                 |              |              |                  |        |
| 11:00 PM             |                     |             |                |               |                |                  |                  |                                             |              |                 |              |              |                  |        |

7. Change the "Number of Weeks" option to 1 to show a One-Week Availability Grid.

| earch For Locations | Pre-Defined Location Sea | arches Advan | ced Location Search   | WDB-D 105           |                    |                        |                     |                     |                    |                    |  |
|---------------------|--------------------------|--------------|-----------------------|---------------------|--------------------|------------------------|---------------------|---------------------|--------------------|--------------------|--|
| WDB-                | D 105 (Woodbu            | urn Hall '   | 105)                  |                     |                    |                        |                     |                     |                    |                    |  |
|                     |                          |              | oust                  |                     | The (Delta)        | ilahilitu (Weekhu)     | Church              |                     |                    |                    |  |
|                     |                          |              | Details               | List Availab        | AVa                | nability (weekly)      | Calendar            |                     | -                  |                    |  |
|                     |                          | Starting We  | ek: ┥ Sun Jan 11 2015 | - Sat Jan 17 2015 🕨 | Weekdays: Mon, Tue | . Wed, Thu, Fri 💌 🛛 Nu | umber of Weeks 2    | Actions •           | Refresh What is    | this view? 🕜 🔀     |  |
|                     | Monday                   |              | Tue                   | sday                | Wedn               | esday                  | Thur                | sday                | Friday             |                    |  |
| 7:00 AM             | 1/12                     | 1/19         | 1/13                  | 1/20                | 1/14               | 1/21                   | 1/15                | 1/22                | 1/16               | 1/23               |  |
| 8:00 AM             |                          |              |                       |                     |                    |                        |                     |                     |                    |                    |  |
| 9:00 AM             |                          |              | SPAN 340 001 12208    | SPAN 340 001 12208  |                    |                        | SPAN 340 001 12208  | SPAN 340 001 12208  |                    |                    |  |
| 10:00 AM            | FRCH 302 001 10025       |              | LDR 201 S03 13357     | LDR 201 S03 13357   | FRCH 302 001 10025 | FRCH 302 001 10025     | LDR 201 S03 13357   | LDR 201 S03 13357   | FRCH 302 001 10025 | FRCH 302 001 10025 |  |
| 11:00 AM            | FRCH 304 001 10026       |              | COMM 200 001 15200    | COMM 200 001 15200  | FRCH 304 001 10026 | FRCH 304 001 10026     | COMM 200 001 15200  | COMM 200 001 15200  | FRCH 304 001 10026 | FRCH 304 001 10026 |  |
| 12:00 PM            | SPAN 102 013 10089       |              | COMM 500 001 15589    | COMM 300 001 15389  | SPAN 102 013 10089 | SPAN 102 013 10089     | COMM 300 001 15389  | COMM 300 001-15385  | SPAN 102 013 10089 | SPAN 102 013 10089 |  |
| 1:00 PM             | RUSS 332 001 17772       |              | HIST 293G 001 17994   | HIST 293G 001 17994 | RUSS 332 001 17772 | RUSS 332 001 17772     | HIST 293G 001 17994 | HIST 293G 001 17994 | RUSS 332 001 17772 | RUSS 332 001 17772 |  |
| 2:00 PM             | RUSS 102 002 12310       |              | ENGL 102 059 11105    | ENGL 102 059 11105  | RUSS 102 002 12310 | RUSS 102 002 12310     | ENGL 102 059 11105  | ENGL 102 059 11105  | RUSS 102 002 12310 | RUSS 102 002 12310 |  |
| 3:00 PM             | HIST 787 001 18047       |              |                       |                     | HIST 787 001 18047 | HIST 787 001 18047     |                     |                     |                    | 8                  |  |
| 4:00 PM             |                          |              | CLAS 102 001 13363    | CLAS 102 001 13363  |                    |                        | CLAS 102 001 13363  | CLAS 102 001 13363  |                    |                    |  |
| 5:00 PM             | WGST 493V 001 1874       |              |                       |                     |                    |                        | HONR 298T H01 1853  | HONR 298T H01 1853  |                    |                    |  |
| 6:00 PM             |                          |              |                       |                     |                    |                        |                     |                     |                    |                    |  |
| 7:00 PM             |                          |              |                       |                     |                    |                        |                     |                     |                    |                    |  |
| 8:00 PM             |                          |              |                       |                     |                    |                        |                     |                     |                    |                    |  |
| 10:00 PM            |                          |              |                       |                     |                    |                        |                     |                     |                    |                    |  |
| 11:00 PM            |                          |              |                       |                     |                    |                        |                     |                     |                    |                    |  |

8. Now, you will see a table showing all the events for that specific room for that selected week.

| Search For Locations | Pre-Defined Location Searches Advance | ed Location Search WDB-D 105              |                                         |                                 |                                    |  |  |  |  |  |
|----------------------|---------------------------------------|-------------------------------------------|-----------------------------------------|---------------------------------|------------------------------------|--|--|--|--|--|
|                      | WDR-D 105 (Woodburn Hall 105)         |                                           |                                         |                                 |                                    |  |  |  |  |  |
|                      |                                       |                                           |                                         |                                 |                                    |  |  |  |  |  |
|                      |                                       | Details List Availa                       | bility (Daily) Availability (Weekly)    | Calendar                        |                                    |  |  |  |  |  |
|                      | Starting Wee                          | ek: 🛋 Sun Jan 11 2015 - Sat Jan 17 2015 🕨 | Weekdays: Mon, Tue, Wed, Thu, Fri 💌 🛛 N | umber of Weeks: 1 💌 🎯 Actions 🔻 | 🕜 Refresh 🛛 What is this view? 🕜 🛛 |  |  |  |  |  |
|                      | Monday                                | Tuesday                                   | Wednesday                               | Thursday                        | Friday                             |  |  |  |  |  |
|                      | 1/12                                  | 1/13                                      | 1/14                                    | 1/15                            | 1/16                               |  |  |  |  |  |
| 7:00 AM              |                                       |                                           |                                         |                                 |                                    |  |  |  |  |  |
| 8:00 AM              |                                       | SPAN 340 001 12208                        |                                         | SPAN 340 001 12208              |                                    |  |  |  |  |  |
| 9:00 AM              | FRCH 302 001 10025                    |                                           | FRCH 302 001 10025                      |                                 | FRCH 302 001 10025                 |  |  |  |  |  |
| 10:00 AM             | FRCH 304 001 10026                    | LDR 201 S03 13357                         | FRCH 304 001 10026                      | LDR 201 S03 13357               | FRCH 304 001 10026                 |  |  |  |  |  |
| 11:00 AM             | EPCH 204 004 12614                    | COMM 200 001 15280                        | EPCH 204 004 12614                      | COMM 200 001 15290              | EPCH 204 004 12614                 |  |  |  |  |  |
| 12:00 PM             | CDAN 402 042 10000                    | COMM 500 001 15365                        | FRCH 204 004 12014                      | COMM 300 001 13365              | FRCh 204 004 12014                 |  |  |  |  |  |
| 1:00 PM              | SPAN 102 013 10089                    | HIST 293G 001 17994                       | SPAN 102 013 10089                      | HIST 293G 001 17994             | SPAN 102 013 10089                 |  |  |  |  |  |
| 2:00 PM              | RUSS 332 001 17772                    |                                           | RUSS 332 001 17772                      |                                 | RUSS 332 001 17772                 |  |  |  |  |  |
| 3:00 PM              | RUSS 102 002 12310                    | ENGL 102 059 11105                        | RUSS 102 002 12310                      | ENGL 102 059 11105              | RUSS 102 002 12310                 |  |  |  |  |  |
| 4:00 PM              | HIST 787 001 18047                    | CLAS 102 001 13363                        | HIST 787 001 18047                      | CLAS 102 001 13363              |                                    |  |  |  |  |  |
| 5:00 PM              | WGST 493V 001 18741                   |                                           |                                         |                                 |                                    |  |  |  |  |  |
| 6:00 PM              |                                       |                                           |                                         | HONR 298T H01 18530             |                                    |  |  |  |  |  |
| 7:00 PM              |                                       |                                           |                                         |                                 |                                    |  |  |  |  |  |
| 8:00 PM              |                                       |                                           |                                         |                                 |                                    |  |  |  |  |  |
| 9:00 PM              |                                       |                                           |                                         |                                 |                                    |  |  |  |  |  |
| 10:00 PM             |                                       |                                           |                                         |                                 |                                    |  |  |  |  |  |
| 11:00 PM             |                                       |                                           |                                         |                                 |                                    |  |  |  |  |  |
| 11:00 PM             |                                       |                                           |                                         |                                 |                                    |  |  |  |  |  |

9. To print the table, click on Print Preview from "File" menu and then Page Setup and make sure everything matches the Format setting below and hit "OK" and Print. You can also change the margin settings if you want.

| Page Setup                                            | 8 |
|-------------------------------------------------------|---|
| Format & Options Margins & Header/Footer              |   |
| Format<br>Orientation:                                |   |
| Scale: 100 % 🖉 Shrink to fit Page Width               |   |
| Options<br>Print <u>B</u> ackground (colors & images) |   |
|                                                       |   |
|                                                       |   |
|                                                       |   |
|                                                       |   |
| OK Cance                                              | I |